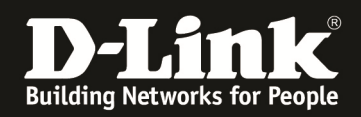

## HowTo Einrichtung Trunking (Beispiel LACP) und VLANs auf einem Port

Aufgabenstellung:

- 1. Einrichten eine LACP Trunks (LAG ID 1) mit 4 Ports (Port 21 bis 24)
- 2. Erstellen eines VLAN 2
- 3. auf dem LAG soll das VLAN 1 untagged und das VLAN 2 tagged übertragen werden

1. Anlegen des LACP Trunks

| D-Li                                                              |               | litik soor | -        |     |      |      |   |   |   |   |    |      | -  |    |      |    |    |            |            |             |           |               |                    | •           |         |
|-------------------------------------------------------------------|---------------|------------|----------|-----|------|------|---|---|---|---|----|------|----|----|------|----|----|------------|------------|-------------|-----------|---------------|--------------------|-------------|---------|
| 📲 Save 🦹 Tools 🔹 Stack                                            | 0             |            |          |     |      |      |   |   |   |   |    |      |    |    |      |    |    |            | Up Time: C | days 0.07/2 | t 💄 Lopge | d in as adm   | inistrator - 192.1 | 8.10.12     | 🦉 Log   |
| 005-3100-24                                                       | Trunking      |            |          |     |      |      |   |   |   |   |    |      |    |    |      |    |    |            |            |             |           |               |                    | 0.80        | NO-LONG |
| E Configuration                                                   | Load Balance  | layer 20   | •        |     |      |      |   |   |   |   |    |      |    |    |      |    |    |            |            |             |           |               |                    | App         | pły     |
| - B 802 10 VLAN                                                   | Trunking list |            |          |     |      |      |   |   |   |   |    |      |    |    |      |    |    |            |            |             |           |               |                    |             | -       |
| - 🗈 Asymmetric VLAN                                               | ID            | Тура       |          | Pur | 4    |      |   |   |   |   |    |      |    |    |      |    |    |            |            |             |           |               |                    |             |         |
| - In Cover Settings                                               | 01            | State      |          |     |      |      |   |   |   |   |    |      |    |    |      |    |    |            |            |             |           |               | 6                  | it I c      | lear    |
| - IN VLAN Trunking                                                | 02            | Static     |          |     |      |      |   |   |   |   |    |      |    |    |      |    |    |            |            |             |           |               | E                  | it l c      | lear :  |
| Traffic Segmentation                                              | 03            | Static     |          |     |      |      |   |   |   |   |    |      |    |    |      |    |    |            |            |             |           |               | 6                  | It C        | lear_   |
| <ul> <li>B CACP Port Settings</li> <li>B CRIP Snooping</li> </ul> | 04            | Static     |          |     |      |      |   |   |   |   |    |      |    |    |      |    |    |            |            |             |           |               | 6                  | It C        | lear    |
| - IR HLD Second                                                   | 05            | State      |          |     |      |      |   |   |   |   |    |      |    |    |      |    |    |            |            |             |           |               | 6                  | It C        | lear    |
| - In Port Mirroring                                               | 06            | Static     |          |     |      |      |   |   |   |   |    |      |    |    |      |    |    |            |            |             |           |               | 6                  | it I C      | lear    |
| E Forwarding & Filtering                                          | 07            | Static     |          |     |      |      |   |   |   |   |    |      |    |    |      |    |    |            |            |             |           |               | 6                  | n I c       | lear .  |
| 🗄 🎬 LLOP                                                          | 08            | Static     |          |     |      |      |   |   |   |   |    |      |    |    |      |    |    |            |            |             |           |               | E                  | n I c       | lear    |
| E Woice VLAN                                                      | 09            | Static     |          |     |      |      |   |   |   |   |    |      |    |    |      |    |    |            |            |             |           |               | 6                  | nt I c      | lear    |
| R Security                                                        | 10            | Static     |          |     |      |      |   |   |   |   |    |      |    |    |      |    |    |            |            |             |           |               | 6                  | it I ci     | lear -  |
| 🗄 🎬 Manitoring                                                    | 11            | 9905r      |          |     |      |      |   |   |   |   |    |      |    |    |      |    |    |            |            |             |           |               | 0                  | e Lo        | tere    |
| H 🚰 AQ.                                                           | Edit Trunking | nformatio  | n        |     |      |      |   |   |   |   |    |      |    |    |      |    |    |            |            | Note:       | maximum 8 | ports in stat | ic group and 16    | rorts in LA | CP grou |
|                                                                   | Unit 01       | ٠          | Group ID | 1   | Type | LACP | ٠ |   |   |   |    |      |    |    |      |    |    |            |            |             |           |               |                    | A           | pply    |
|                                                                   | Pat           | 1          | 2        | 3   | 4    | 5    | 6 | 7 | 8 | 9 | 10 | - 11 | 12 | 13 | - 14 | 15 | 18 | 17         | 18         | 19          | 20        | 21            | 22                 | 23          | - 24    |
|                                                                   | Ports         |            |          |     |      |      | 1 |   |   |   |    | 1    |    |    | 1    |    |    | <b>[</b> ] | 2          |             | 2         |               |                    | 2           |         |
|                                                                   | Ports         |            |          |     |      |      |   |   |   |   |    |      |    |    |      |    |    |            |            |             |           |               |                    |             |         |
|                                                                   |               |            |          |     |      |      |   |   |   |   |    |      |    |    |      |    |    |            |            |             |           |               |                    |             |         |

Gehen Sie bitte auf "L2 Features" dann "Trunking" um in das Trunk/LACP Menu zu gelangen.

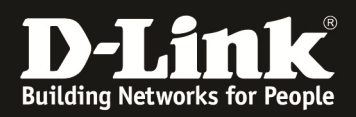

| Link           | Link says    | T the            |     |                |      |   |   |   |   |    |    | -  | 1  |    |    |    |    |            |             |           | -              |                    |           |
|----------------|--------------|------------------|-----|----------------|------|---|---|---|---|----|----|----|----|----|----|----|----|------------|-------------|-----------|----------------|--------------------|-----------|
| - Stack ID 1 - |              |                  |     |                |      |   |   |   |   |    |    |    |    |    |    |    | _  | Up Time: 0 | days 0.10.0 | t 💄 Logge | id in as admit | visitator - 192.10 | 8.40.12   |
| Trunking       |              | _                | _   |                | _    | _ |   | _ |   |    | _  | _  | _  | _  | _  | _  |    |            |             |           |                | _                  | 0.8       |
| Load Balanc    | e layer 20   |                  |     |                |      |   |   |   |   |    |    |    |    |    |    |    |    |            |             |           |                |                    | -         |
| Trunking list  |              |                  |     |                |      |   |   |   |   |    |    |    |    |    |    |    |    |            |             |           |                |                    |           |
| ID IN          | Type         |                  | Par | ta .           |      |   |   |   |   |    |    |    |    |    |    |    |    |            |             |           |                |                    | 1.00      |
| 01             | LACP         |                  | 12  | 1, 122, 123, 1 | 124  |   |   |   |   |    |    |    |    |    |    |    |    |            |             |           |                | Ed                 |           |
| 02             | Static       |                  |     |                |      |   |   |   |   |    |    |    |    |    |    |    |    |            |             |           |                | Ed                 | x /       |
| entation 03    | Static       |                  |     |                |      |   |   |   |   |    |    |    |    |    |    |    |    |            |             |           |                | Ed                 | R         |
| etings 04      | Static       |                  |     |                |      |   |   |   |   |    |    |    |    |    |    |    |    |            |             |           |                | Ed                 | 2         |
| 05             | Static       |                  |     |                |      |   |   |   |   |    |    |    |    |    |    |    |    |            |             |           |                | Ed                 | k         |
| 06             | Static       |                  |     |                |      |   |   |   |   |    |    |    |    |    |    |    |    |            |             |           |                | Ed                 |           |
| 07             | Static       |                  |     |                |      |   |   |   |   |    |    |    |    |    |    |    |    |            |             |           |                | Ed                 |           |
| 08             | Static       |                  |     |                |      |   |   |   |   |    |    |    |    |    |    |    |    |            |             |           |                | Ed                 | 2         |
| 00             | Static       |                  |     |                |      |   |   |   |   |    |    |    |    |    |    |    |    |            |             |           |                | Ed                 |           |
| 10             | Static       |                  |     |                |      |   |   |   |   |    |    |    |    |    |    |    |    |            |             |           |                | Ed                 |           |
| 11             | etotio       |                  |     |                |      |   |   |   |   |    |    |    |    |    |    |    |    |            |             |           |                | C.                 | , 1       |
| Edit Trunkin   | p Informatio |                  |     |                |      |   |   |   |   |    |    |    |    |    |    |    |    |            | Note        | maximum 8 | ports in stab  | c group and 16 p   | orts in l |
| Unit 01        | ٠            | Group ID         | 1   | Тура           | LACP | ٠ |   |   |   |    |    |    |    |    |    |    |    |            |             |           |                |                    |           |
| Port           | 1            | 2                | 3   | 4              | 5    | 6 | 1 | 8 | 9 | 10 | 11 | 12 | 13 | 14 | 15 | 16 | 17 | 18         | 19          | 20        | 21             | 22                 | 23        |
| Ports          |              |                  |     |                |      |   |   |   |   |    |    |    |    |    |    |    |    |            |             |           | V              | V                  | V.        |
| Ports          | 1:21.        | 1:22, 1:23, 1:24 |     |                |      |   |   |   |   |    |    |    |    |    |    |    |    |            |             |           |                |                    | _         |

Wählen Sie bitte einen der angezeigten Trunks an um diesen zu Bearbeiten. In diesem Beispiel wurde der Trunk mit der ID 1 ausgewählt und die Ports 21-24 als Mitglieder dieses Trunks ausgewählt. Als Trunking Mechanismus wurde das Protokoll LACP ausgewählt. Zum Übernehmen der Daten bitte auf "Apply" drücken.

| D-Li                                                           |                                                                                                    |                                                                                                    |
|----------------------------------------------------------------|----------------------------------------------------------------------------------------------------|----------------------------------------------------------------------------------------------------|
| 📲 Save 🕺 Tools 🗸 Stad                                          | x0 · ·                                                                                                    | Up Time. 0 days 0.26.52 🤱 Logged in as administrator - 192.168.10.12 🛂 Logi                                     |
| P 035-3106-24                                                  | LACP Port Settings                                                                                                    | Ö Befeguerd                                                                                                    |
| B Configuration                                                | The Dar De To Data De Darbeite (2020) Lieb Transf                                                                                                    |                                                                                                    |
| E 📁 L2 Features                                                | LALE From For 10 For Part-Phote (1-2523)                                                                                                    | 100 - 100 - 100 - 100 - 100 - 100 - 100 - 100 - 100 - 100 - 100 - 100 - 100 - 100 - 100 - 100 - 100 - 100 - 100 |
| - D Junito Frame                                               | 01 • 21 • 24 • 1 3560 •                                                                                                    | Apply                                                                                                    |
| - III Asymptic VI AN                                           |                                                                                                    |                                                                                                    |
| - BVRP Settings                                                | Port PortPrinting UCP Trinsout                                                                                                    |                                                                                                    |
| - IB Trusking                                                  | 11 1 9096<br>12 1                                                                                                    |                                                                                                    |
| - D VLAN Trunking                                              | 1.2 1 2000<br>1.2 1 0000                                                                                                    |                                                                                                    |
| - Traffic Segmentation                                         | 14 1 0000                                                                                                    |                                                                                                    |
| <ul> <li>EACP PUT Sectorys</li> <li>ID D Generalize</li> </ul> | 15 1 90xc                                                                                                    |                                                                                                    |
| - IB MLD Socoolog                                              | 1.6 1 90sec                                                                                                    |                                                                                                    |
| - In Port Mirroring                                            | 1.7 1 90sec                                                                                                    |                                                                                                    |
| 🗄 🎬 Spanning Tree                                              | 1:8 1 90sec                                                                                                    |                                                                                                    |
| 🗄 🎽 Forwarding & Filtering                                     | 1:9 1 90sec                                                                                                    |                                                                                                    |
| 🕀 🎬 LLDP                                                       | 1:10 1 90sec                                                                                                    |                                                                                                    |
| E Vike VLAN                                                    | 1:11 1 90sec                                                                                                    |                                                                                                    |
| 8: p G08                                                       | 1:12 1 90aec                                                                                                    |                                                                                                    |
| R: policitaria                                                 | 113 1 90sec                                                                                                    |                                                                                                    |
| R-MACL                                                         | 114 1 905cc                                                                                                    |                                                                                                    |
|                                                                | 110 1 9005C                                                                                                    |                                                                                                    |
|                                                                | 1.10 1 9/94/C 427 4 9/94/C 10/94/C 10/ |                                                                                                    |
|                                                                | 1.11 1 3000v                                                                                                    |                                                                                                    |
|                                                                | 1.10 1 avan                                                                                                    |                                                                                                    |
|                                                                | 120 1 90000                                                                                                    |                                                                                                    |
|                                                                | 121 1 90sec                                                                                                    |                                                                                                    |
|                                                                | 1.22 1 90aac                                                                                                    |                                                                                                    |
|                                                                | 1.23 1 90sec                                                                                                    |                                                                                                    |
|                                                                | 124 1 90ac                                                                                                    |                                                                                                    |
|                                                                |                                                                                                    |                                                                                                    |

Nach dem Anlegen des LACP Trunks bitte bei Bedarf den LACP Timeout und die Portprioritäten anpassen. 90 Sekunden (Standard, long) oder 3 Sekunden (short). Der LACP Timeout ist der Wert, nachdem das LACP Protokoll bei einer Fehlererkennung automatisch anfängt einzelne Ports des LAG zu entfernen oder hinzuzufügen. Mit "Apply" übernehmen Sie Ihre Einstellungen.

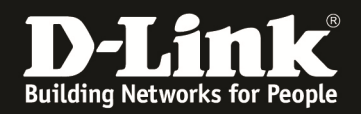

2. Erstellen und Konfiguration der VLANs

| D-Li                                                                                                    |                                                                                                    |
|----------------------------------------------------------------------------------------------------|----------------------------------------------------------------------------------------------------|
| 📔 Save 🏋 Tools 👻 Stack I                                                                                                    |                                                                                                    |
| DGS-3100-24<br>DGS-3100-24<br>Jumbo Frame<br>Storage Configuration<br>DG2-10 VLAN<br>Asymmetric VLAN<br>Storage Configuration<br>VLAN Trunking<br>Trunking<br>VLAN Trunking<br>Trunking<br>VLAN Trunking<br>Trunking<br>Trunki | 802.1Q VLAN         VLAN List       Add/Edit VLAN         VID       VLAN Name       Untag VLAN Ports       Forbidden VLAN Ports         1       default       1:1-1:20, T1       Edit       Delete VID         Back       Next |
|                                                                                                    |                                                                                                    |

Gehen Sie bitte auf "L2 Features" dann "802.1Q VLAN" um in das VLAN Menu zu gelangen.

Wie Sie sehen können ist bereits das VLAN "default" vorhanden. Alle vorhandenen Ports sind bereits "untagged" Mitglieder dieses VLANs.

Der soeben von Ihnen angelegte LAG wird in diesem Bereich als Port T1 ausgewiesen.

| D-Lin<br>Save Tools - Stack IC                                                                                                    |                                                                                                    | A COL |
|----------------------------------------------------------------------------------------------------|----------------------------------------------------------------------------------------------------|-------|
| DGS-3100-24     Configuration     Configuration     L2 Features     Jumbo Frame                                                                                      | 802.1Q VLAN VLAN List Add/Edit VLAN                                                                                                    |       |
|                                                                                                    | VID 2 VLAN Name 2 (Name should be less than 32 characters) Apply<br>Unit 01                                                                                                    |       |
| VLAN Trunking     Traffic Segmentation     LACP Port Settings     IGMP Snooping     MLD Snooping     MLD Snooping                                                    | Port         U1         2         3         4         5         6         7         8         9         10         11         12         13         14         15         16         17         18         19         20         21         22         23         24           Untag         Arr         I         I </td <td></td> |       |
| Port Mirroring     Spanning Tree     Spanning Tree     Forwarding & Filtering     LDP     Ovcie VLAN     Source VLAN     Source VLAN     Source VLAN     Acc     Acc | Untag Port Tag Port Forbidden Port                                                                                                    |       |

Clicken Sie jetzt auf "Add/Edit VLAN" um ein neues VLAN anzulegen oder um ein bestehendes zu Bearbeiten.

In diesem Beispiel wird jetzt ein VLAN 2 konfiguriert. Die VID ist 2 und der VLAN Name ist auch "2".

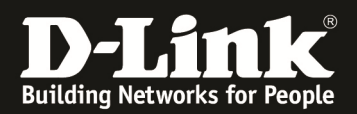

| D-Lin<br>Building Maderson                                                                                                    | Drink respect<br>C Parr<br>C Could<br>C Could | sika                                                                                                    |                                          |  |
|----------------------------------------------------------------------------------------------------|----------------------------------------------------------------------------------------------------|----------------------------------------------------------------------------------------------------|------------------------------------------|--|
| Cost 3100-24     Configuration     Lasser CLAN     Social CLAN     Social CLAN     Social CLAN     Cost CLAN     Cost CLAN | VLAN List<br>VID 2<br>Unit LAG                                                                                                    | Add/Edit VLAN<br>VLAN Name 2                                                                                                    | (Name should be less than 32 characters) |  |
|                                                                                                    | Untag A<br>Tag A<br>Forbidden A<br>Not Member A<br>Untag Tag<br>Forbidden<br>Not Member<br>Untag Port T1<br>Forbidden Port                                                                                                    | It All       1       2       3       4       5       6       7         Image: Constraint of the state of the state of t |                                          |  |

Das VLAN 2 soll Tagged über den vorher angelegten LAG übertragen werden. Wählen Sie daher bitte bei "Unit" die Einstellung "LAG" aus.

Nun können Sie die LAG ID 1 (vorher angelegter LAG) als Tagged Port auswählen. Mit "Apply" übernehmen Sie Ihre Einstellungen.

| D-Lin                                                                                                    | D-Link Manyorénité<br>O Faire<br>O Faire<br>Designer<br>Martinezzi<br>Martinezzi<br>Designer<br>Martinezzi<br>Martinezzi<br>Designer<br>Martinezzi<br>Designer<br>Martinezi<br>Designer<br>Designer<br>Designe |                                           |                                    |
|----------------------------------------------------------------------------------------------------|----------------------------------------------------------------------------------------------------|-------------------------------------------|------------------------------------|
| Save Tools StackID<br>DGS-3100-24<br>Configuration<br>L2 Features<br>Jumbo Frame<br>BS2.10 VLAN<br>BS2.10 VLAN<br>BS2.10 VLAN<br>CVRP Settings<br>Trunking<br>VLAN Trunking<br>VLAN Trunking<br>VLAN Trunking<br>CMP Snopping<br>MLD Snooping<br>Port Mirroring<br>Forwarding & Filtering<br>Voice VLAN<br>Socurity<br>Security<br>Monitoring<br>ACL | VLAN List     Add/Edit VLAN       VID     VLAN Name     Untag VLAN Ports       1     default     1:1-1:20, T1       2     2                                                                                                    | Tag VLAN Ports Forbidden VLAN Ports<br>T1 | Edit Delete VID<br>Edit Delete VID |

Nach dem Übernehmen der Einstellungen mit "Apply" können Sie in der VLAN Übersicht die von Ihnen angelegten VLANs mit den dazugehörigen Memeberports sehen.

Der soeben von Ihnen angelegte LAG wird in diesem Bereich als Port T1 ausgewiesen.

Bitte stellen Sie sicher, dass Sie nach der Konfiguration Ihre Einstellungen abspeichern.

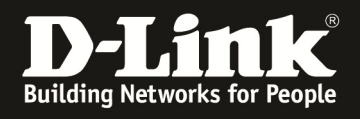

## Begriffserklärung:

| LACP<br>LAG                  | = Link Aggregation Control Protocol<br>= Link Aggregation Group                                                                                                    |
|------------------------------|----------------------------------------------------------------------------------------------------|
| Trunk                        | = Gruppierung mehrere physikalischer Ports zu einem logischen Port (z.B. statisch oder per LACP)                                                                                                  |
| VLAN                         | = Virtual LAN (virtuelles Netzwerk)                                                                                                    |
| VID                          | = VLAN Identifier (benötigt um VLANs unterscheiden zu können                                                                                                    |
| Untagged Port<br>Tagged Port | <ul> <li>= alle Datenpackete dieses VLANs werden OHNE vorangestellten VLAN Header versendet</li> <li>= alle Datenpackete dieses VLANs werden MIT vorangestellten VLAN Header versendet</li> </ul> |